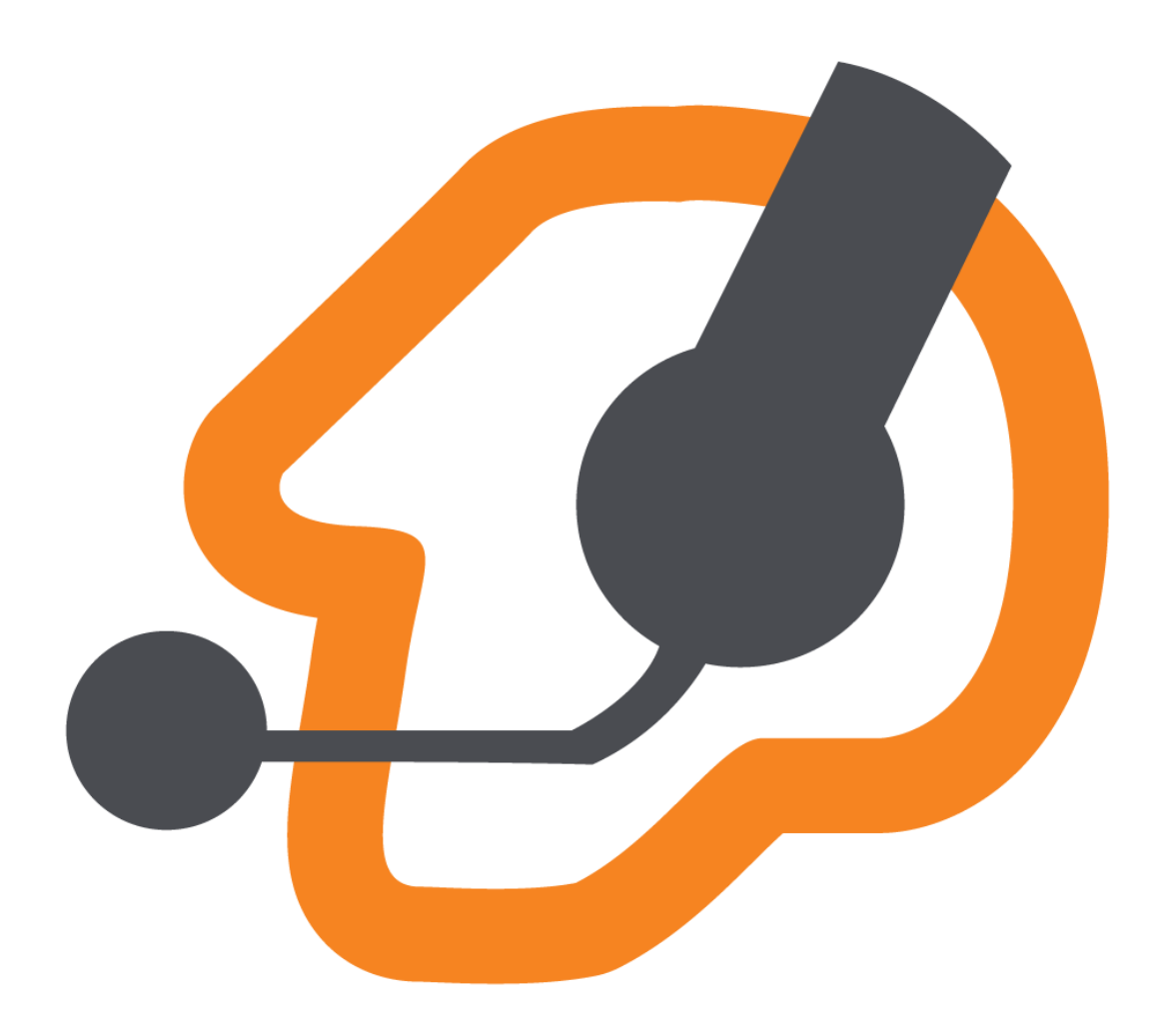

### Zoiper

### Softphone applications for android

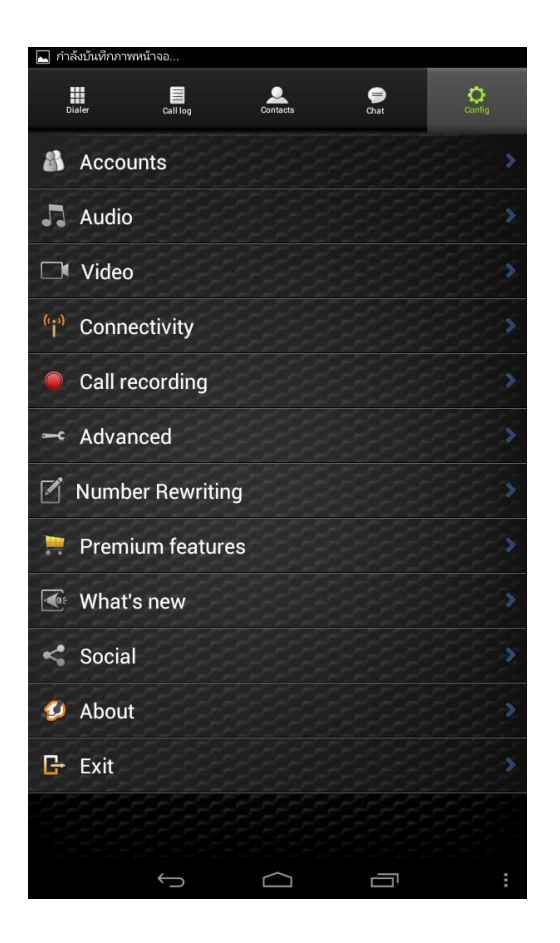

 เริ่มต้นโปรแกรม ไปที่ Config แล้วกดที่ Accounts

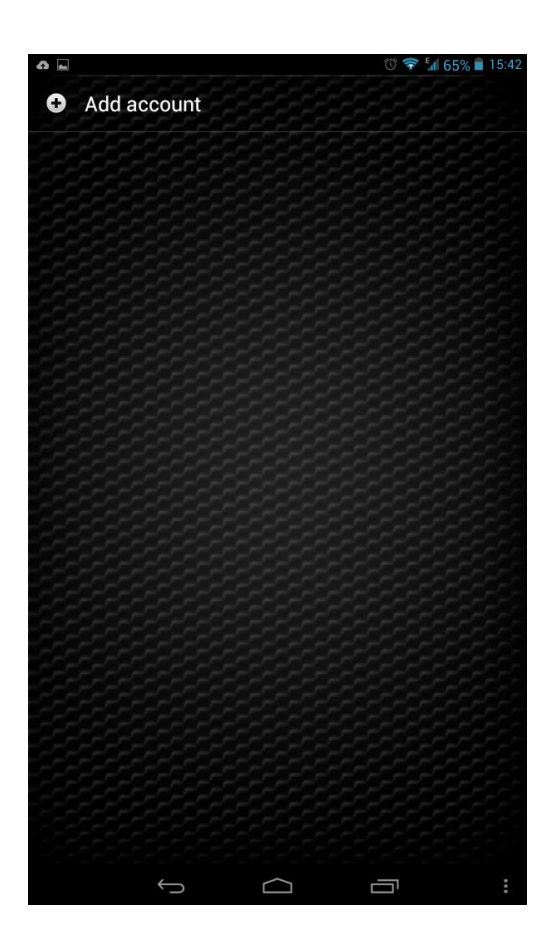

2. กด เครื่องหมาย + เพื่อสร้าง Account

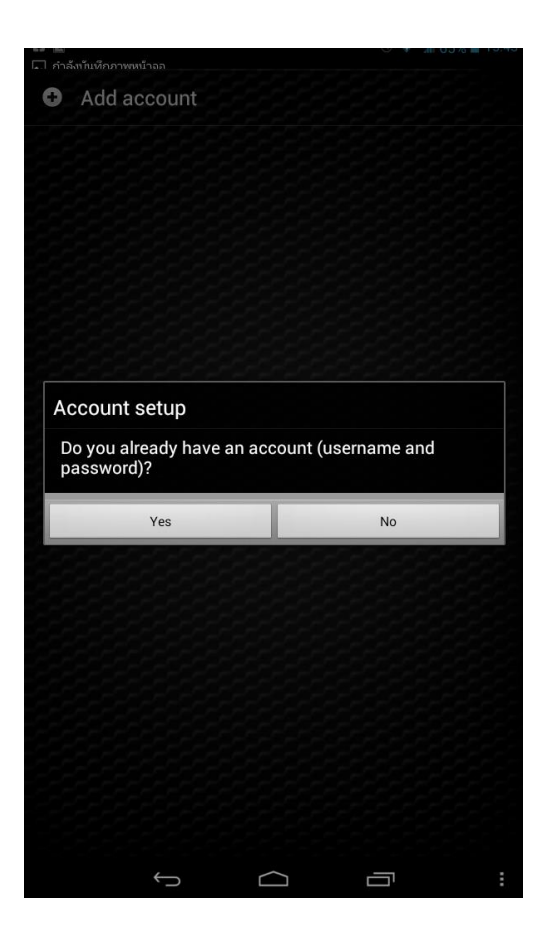

# 3. กด Yes, เพื่อสร้าง User

### และ Password

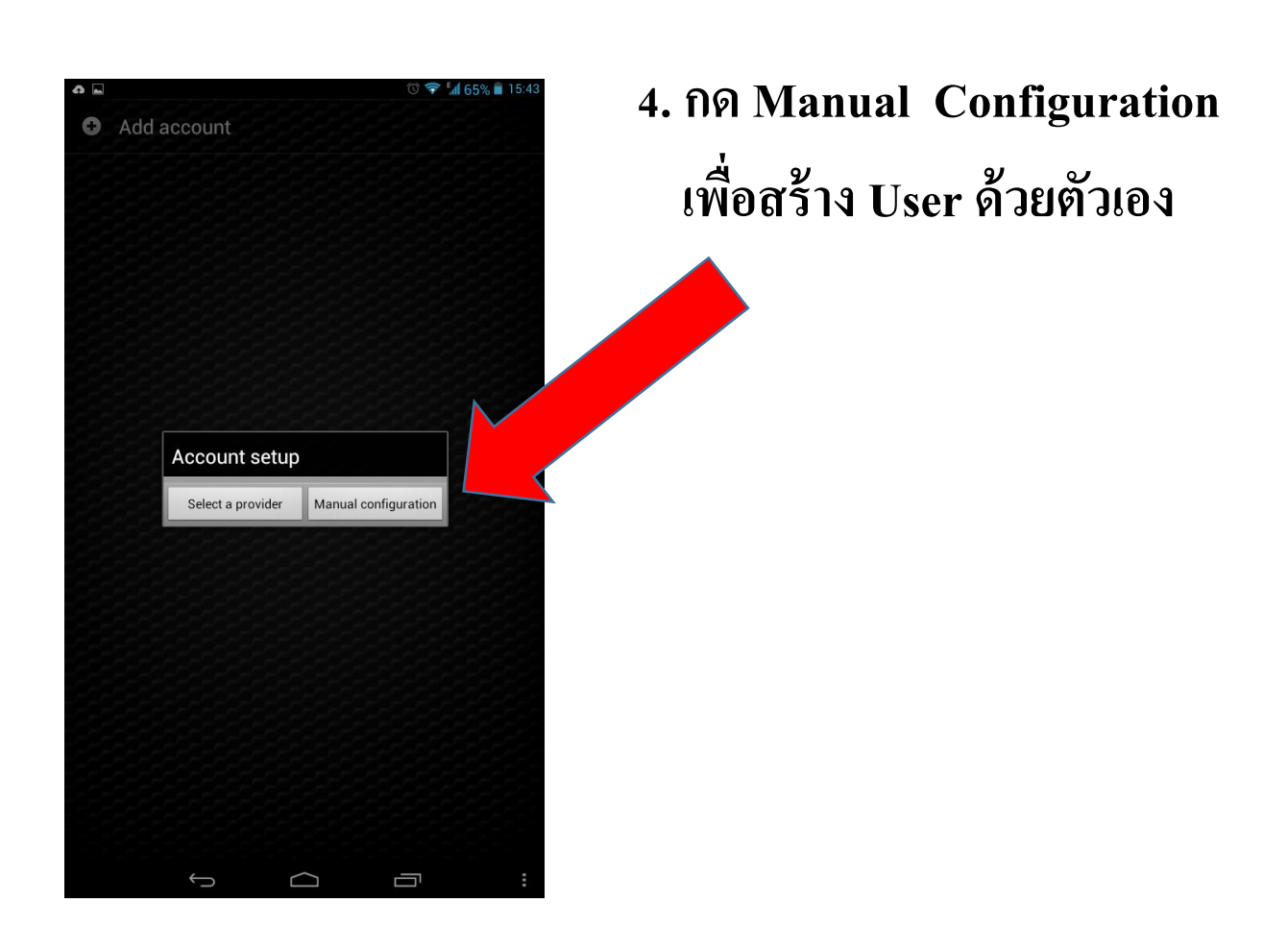

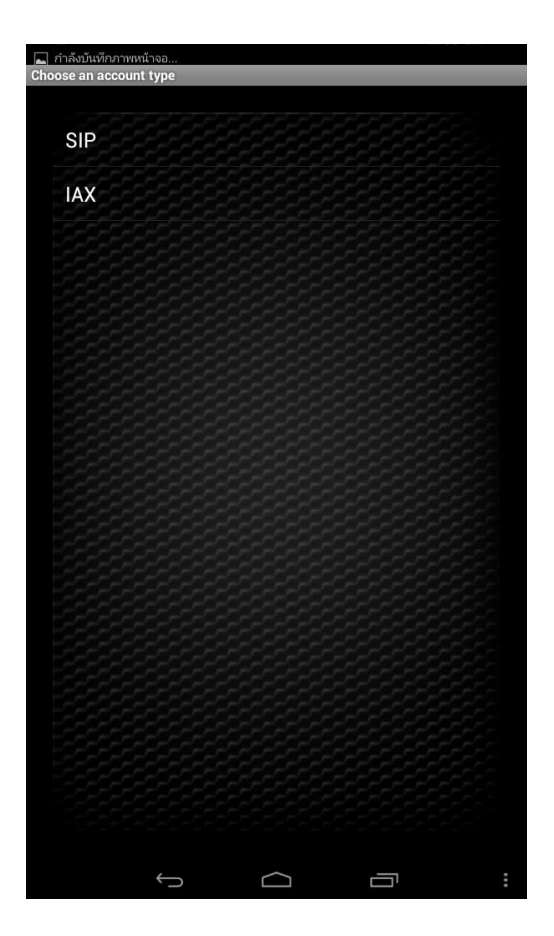

#### 属 กำลังบันทึกภาพหน้าจอ Account name Authentication Host Username Password Optional Authentication user Outbound proxy Caller ID Ringtone Enable on start Audio Codec Settings Video Codec Settings **Encryption Settings** Number Per witte Save Cancel $\Box$

5. กด SIP

### 6. กำหนดค่า ที่ส่งให้ทาง E-mail

Account name: <u>02402xxxx</u> Username: +662<u>402xxxx</u>

Host: <u>catnextgen.com</u>

Authentication user:

662402xxxx@catnextgen.com

**Outbound proxy:** <u>202.129.61.102</u>

Enable on start: ON

| <b>G L</b> |              | Ø   | 💎 📶 65% 💼 15:43 |
|------------|--------------|-----|-----------------|
| Codecs     |              |     |                 |
|            | Opus wide    |     |                 |
|            | GSM          |     |                 |
| =          | uLaw         |     |                 |
|            | aLaw         |     |                 |
| =          | g722         |     |                 |
| =          | g729         |     |                 |
| ≡          | g726         |     |                 |
|            | Speex wide   |     |                 |
|            | Speex ultra  |     |                 |
| =          | Opus narrow  |     |                 |
| =          | Opus super   |     | 1999 P          |
|            | Opus full    |     |                 |
| ≡          | Speex        |     |                 |
|            | Save         | Car | ncel            |
|            | $\leftarrow$ |     | :               |

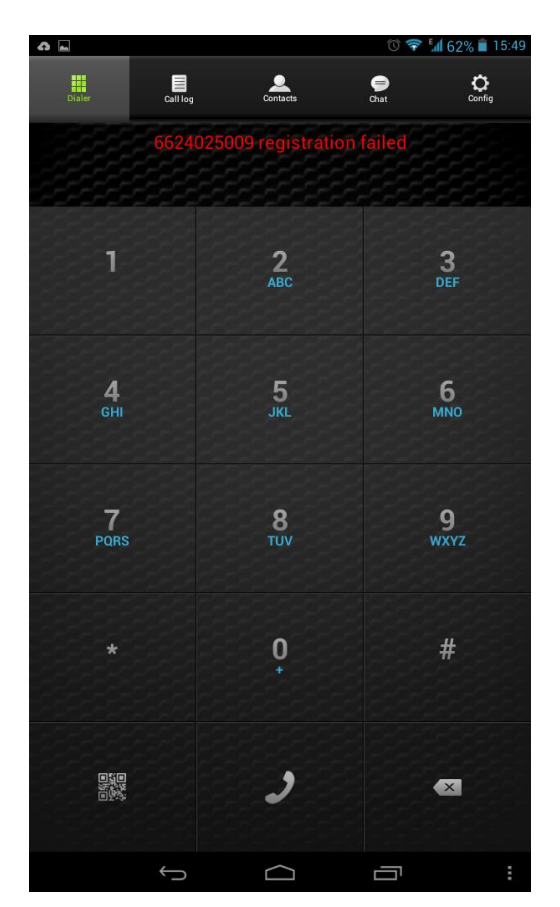

## 7. ไปที่ Audio Codec Settings

ปรับ Codec a-law: <u>On</u> อย่างเดียว

8. กด 📼 และ ڦ ตามลำดับ

9.สังเกต

Registration Status: <u>is ready</u> !!ถ้ำ

Registrations Status: <u>Fail</u> ให้ ปิดโปรแกรม zoiper แล้วเปิดใหม่

ปิดโปรแกรมตรงนี้ค่ะ

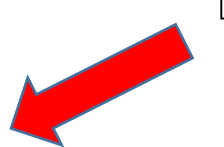

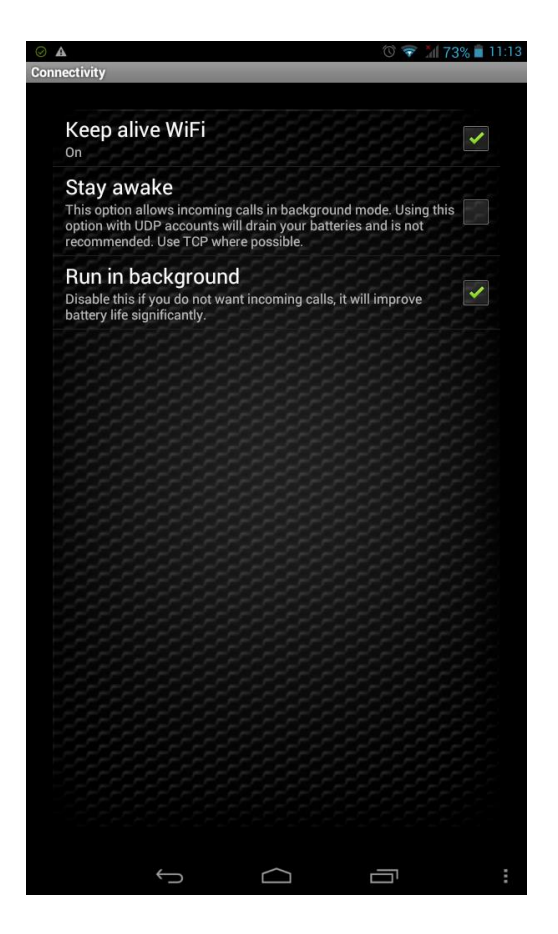

10.กด Config -> Connectivity ปรับ <u>Keep alive Wi-Fi: On</u> <u>Run in Background: On</u>

15:5 -Call log Contacts ) Chat 6624025009 is ready 5 JKL 4 6HI 6 MN0 7 PQRS 9 wxyz ) × Ū  $\square$ 

### 11. สถานะ Ready พร้อมใช้งาน